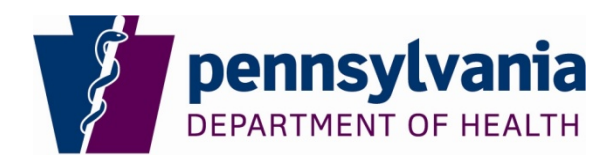

# Procedure: Abstract Plus V15 upgrade

Purpose: To upgrade V14 Abstract Plus to V15 Abstract Plus using the Abstract Plus Updater

### **General Information:**

Abstract Plus Updater allows you to upgrade existing Abstract Plus to newer version without uninstalling and reinstalling the application.

After upgrading you will be using the same user name and password to access Abstract Plus.

There are four steps to this procedure. Steps must be followed in order:

- A. Create a folder to download the V15 Abstract Plus upgrade file
- B. Download the V15 Abstract Plus upgrade file from the PCR Website
- C. V15 Abstract Plus software upgrade
- D. V15 Abstract Plus data upgrade

## **Instructions:**

#### A. Create a folder to download the V15 Abstract Plus upgrade file:

- 1. Go to the location where you want to create the new folder (e.g. C: drive or desktop).
- 2. Right click on that location, point to New and then click on Folder.
- 3. Name the new folder "V15 upgrade" and hit enter.

## B. Download the V15 Abstract Plus upgrade file from the PCR Website:

1. Go to the PCR Website using the link below:

http://www.health.pa.gov/MyRecords/Registries/Cancer/Pages/CancerRegistry.aspx#.VbDZGL\_D\_X4

- 2. Click on Hospital Reporting (right side of the screen).
- 3. Scroll down to the heading Abstract Plus V15.0 and click on Abstract Plus V15.0 Upgrade Download. When prompted, click on Save As and save the file *Abstract\_Plus\_Updater\_PA\_08-03-2015.zip* to the folder you created above in step A 3. This will take a few minutes and will display the percentage completed.
- 4. Go to the folder you created above in step A 3 and unzip the file *Abstract\_Plus\_Updater\_PA\_08-03-2015.zip*. You will notice the following file/folder structure:

| Name                                | Date modified      | Туре               | Size     |
|-------------------------------------|--------------------|--------------------|----------|
| 퉬 Logs                              | 7/15/2015 11:48 AM | File folder        |          |
| 🌗 Updates                           | 7/14/2015 9:55 PM  | File folder        |          |
| AbstractPlus.Conversion130To140.exe | 7/15/2015 11:39 AM | Application        | 235 KB   |
| AbstractPlus.Conversion140To150.exe | 7/15/2015 11:39 AM | Application        | 236 KB   |
| AbstractPlus.Updater.exe            | 7/15/2015 12:07 PM | Application        | 55 KB    |
| AbstractPlus.UpgradeEngine.dll      | 7/15/2015 11:34 AM | Application extens | 46 KB    |
| AbstractPlus.Utility.dll            | 7/15/2015 11:39 AM | Application extens | 40 KB    |
| 🚳 cstage0205.dll                    | 5/28/2014 10:37 AM | Application extens | 2,811 KB |
| ICSharpCode.SharpZipLib.dll         | 6/10/2014 12:41 PM | Application extens | 188 KB   |
| 🚳 Ionic.Zip.dll                     | 6/10/2014 12:41 PM | Application extens | 452 KB   |
| 🔊 nconv140.dll                      | 2/13/2015 9:26 AM  | Application extens | 544 KB   |
| 🚳 nconv150.dll                      | 5/13/2015 2:42 PM  | Application extens | 648 KB   |

- C. V15 Abstract Plus software upgrade:
- 1. Double click on AbstractPlus.Updator.exe file. You will see the following window:

| Abstract Plus Updator                                          |                             |
|----------------------------------------------------------------|-----------------------------|
| Application Location                                           |                             |
| Browse to the folder whre you have installed Abstract Plus (e. | g. C:\RegPlus\AbstractPlus) |
|                                                                | Browse                      |
|                                                                |                             |
|                                                                |                             |
| Lingrade Abstract Plus Application                             |                             |
| opgrado / Decider / Heb / ppilodiki/                           |                             |
|                                                                |                             |
| Progress                                                       |                             |
|                                                                |                             |
|                                                                | 1                           |
|                                                                |                             |
|                                                                |                             |
|                                                                |                             |
|                                                                |                             |
|                                                                |                             |
|                                                                |                             |
|                                                                |                             |
|                                                                |                             |
|                                                                |                             |

2. Click on Browse button to locate the folder wherever you have Abstract Plus installed. Your Abstract Plus should be located in C:\RegPlus\Abstract Plus:

| Browse For Folder         | x        |
|---------------------------|----------|
|                           |          |
|                           |          |
| PerfLogs                  | ^        |
| Program Files             |          |
| Program Files (x86)       |          |
| 🛛 🕒 ProgramData           |          |
| Recovery                  |          |
| 🖉 🌗 RegPlus               |          |
| DestractPlus              |          |
| > 🌇 Temp                  |          |
|                           | <b>T</b> |
| N N P                     |          |
| Make New Folder OK Cancel |          |

3. Click on OK button. You will see the following window (it tells you which version you are in e.g. 3.4.x):

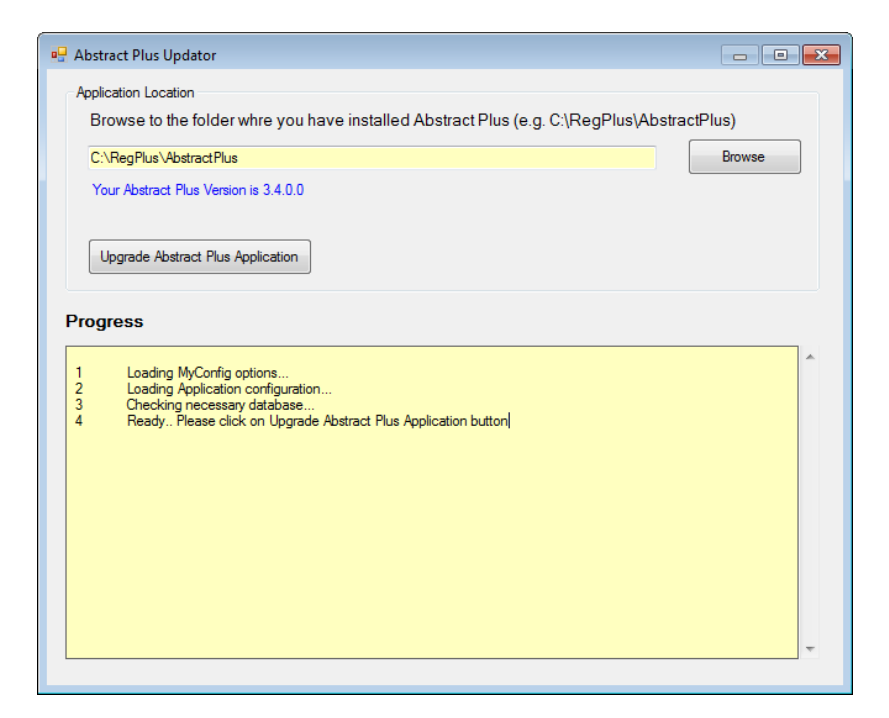

4. Now click on "Upgrade Abstract Plus Application" button. You will receive the following message:

| Database Backup                                                                      | × |
|--------------------------------------------------------------------------------------|---|
| You must backup before you proceed for upgrade.<br>Please keep back up in safe place |   |
| ОК                                                                                   |   |

At this point, the updater program will be creating a backup of your database (MDBS file). Make sure you keep this copy in a safe place. This backup comes in handy if you need to restore data back to previous version.

5. Click OK. The following folder browsing screen will display:

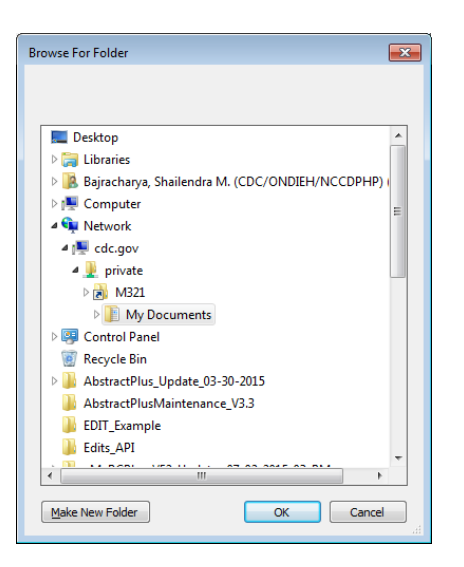

6. Make sure you choose a safe place to put the backup (e.g. My Documents). If necessary, click on "Make New Folder" to create a subfolder to put database backup in. In the screen shot below, a folder was created named "AbsPlus\_140\_Data" inside the My Documents folder to keep the backup.

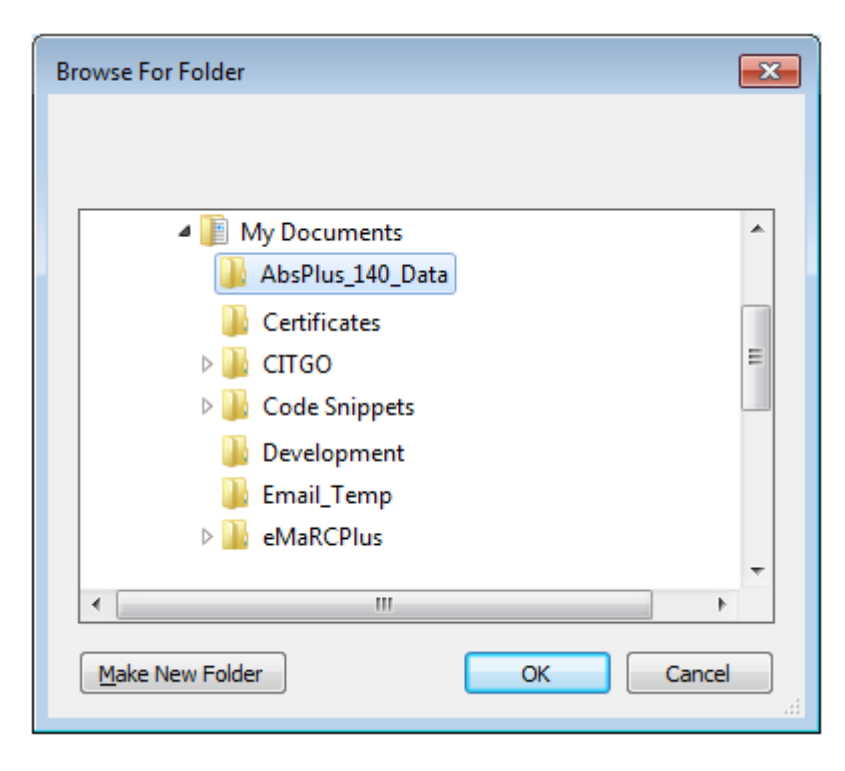

7. Click OK. Once the application completes, you will see the following message:

| Abstr                                      | ract Plus Updater                                                                                                    |                                                                                                  |                        |                    |                 |
|--------------------------------------------|----------------------------------------------------------------------------------------------------|--------------------------------------------------------------------------------------------------|------------------------|--------------------|-----------------|
| Br                                         | owse to the folder whre you ha                                                                                                    | ve installed At                                                                                  | ostract Plus (e.g. C   | :\RegPlus\Abstra   | actPlus)        |
| C:                                         |                                                                                                    |                                                                                                  |                        |                    | Browse          |
| Yo                                         | ur Abstract Plus Version is 3.5.0.0                                                                                                    |                                                                                                  |                        |                    |                 |
|                                            | Step 1                                                                                                    | S                                                                                                | Step 2                 | Ste                | р 3             |
| l                                          | Ipgrade Abstract Plus Application                                                                                                    | Upgrade Dat                                                                                      | a to NAACCR 140        | Upgrade Data       | a to NAACCR 150 |
| 2<br>3<br>4<br>5<br>6<br>7<br>8<br>9<br>10 | Backed up AbsPlus.mdb to C:\Abs<br>Backed up Local mdb to C:\Absl<br>Backed up Local mdb to C:\Absl<br>Backed up Master.mdb to C:\Absl<br>Backed up UpdateLog.mdb to C:\<br>Backed up databases into C:\Absl<br>Applying Application Update<br>Application upgade completed<br>Applying Database Update | iPlus_140_Data<br>Plus_140_Data<br>us_140_Data<br>Yus_140_Data<br>AbsPlus_140_D<br>Plus_140_Data | Abstract Plus appl     | ication update con | OK              |
| 11                                         | Task ID : 1     Task ID : 1     Task : ALTER TABLE AppConfiguration ADD COLUMN AutoSaveInterval Number     Action : Syntax     Database : AbsPlus     Result : Column AUTOSAVEINTERVAL already exists. No need to add                                                                                   |                                                                                                  |                        |                    |                 |
| 12                                         | Action : Syntax<br>Database : AbsPlus<br>Result : Column AUTOSAVEIN                                                                                                    | TERVAL already (                                                                                 | exists. No need to add |                    |                 |

- 8. Click OK.
- 9. Click X in upper right corner to close "Abstract Plus Updater" window.

At this point you application upgrade is complete. Move on to "D. V15 Abstract Plus data upgrade" below to convert your abstracts from V14 to V15.

## D. V15 Abstract Plus data upgrade:

1. Open Abstract Plus as you normally would. You will see Abstract Plus Splash Screen:

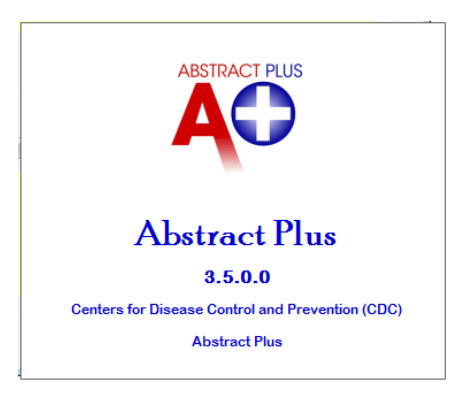

2. The following Conversion screen will display:

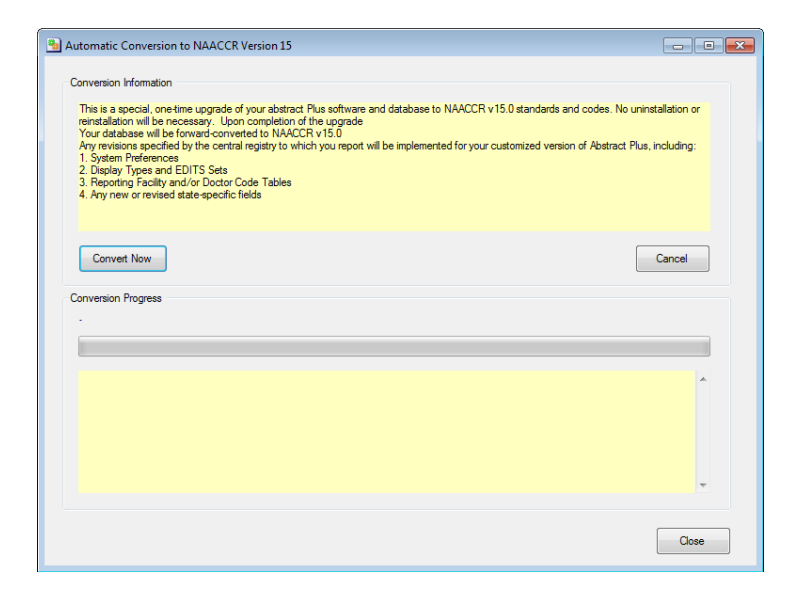

3. Click on "Convert Now" button. You will see the conversion progress:

| Automatic Conversion to NAACCR Version 15                                                                                                    |
|----------------------------------------------------------------------------------------------------|
| Conversion Information This is a special, one time upgrade of your abstract. Plus software and database to NAACCR v15.0 standards and codes. No uninstallation or reinstallation will be nervessey. Upon completion of the upgrade Your database will be forward-converted to NAACCR v15.0 Any revisions specified by the central regarity to which you report will be implemented for your customized version of Abstract Plus, including: 2. Deply Types and EDTS Sets 3. Reporting Foality and/or Doctor Code Tables 4. Any new or revised state-specific fields |
| Convert Now Cancel Conversion Progress Converting 28 of 113 [Abs Ref ID: 28]                                                                                                    |
| Backing up database     Total number of records to convert 113     Converting data                                                                                                    |
| Cose                                                                                                    |

4. You will be prompted with the following message upon completion:

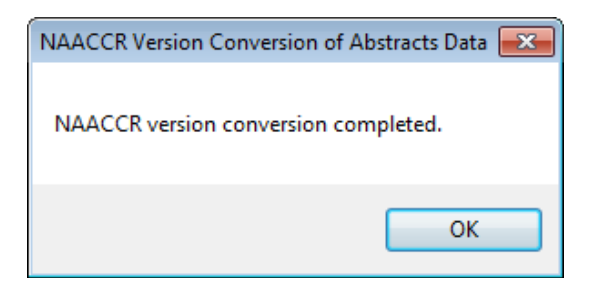

- 5. Click on OK.
- 6. Click on the Close button in the "Automatic Conversion to NAACCR Version 15" window.

- 7. Abstract Plus will open automatically.
- 8. Log into Abstract Plus. The new login screen must have the version 3.5.0.0.

| 🕑 Login                 |                                                                                                    | <b>×</b>                                   |
|-------------------------|----------------------------------------------------------------------------------------------------|--------------------------------------------|
| ABSTRACT PLUS           | User ID<br>Password                                                                                                   | <u>о</u> к<br><u>о</u> к<br><u>С</u> апсе! |
| National<br>Centers for | Forgot Password     Change Password       I Program of Cancer Registries (NPCF or Disease Control and Prevention (CD) | 8)<br>)C)                                  |

9. Your Abstract Plus is now updated to V15. Any 2015 cases that were completed should now be exported and submitted to the PCR.